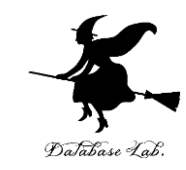

## ad-7. グラフ, ソート, 連結リ スト

### (C 言語によるアルゴリズムとデータ構造) (全6回)

URL: https://www.kkaneko.jp/pro/ad/index.html

金子邦彦

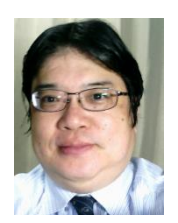

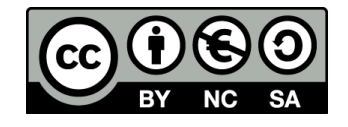

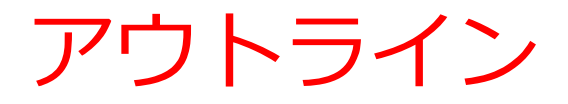

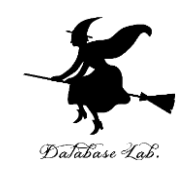

7-1 経路探索 7-2 ソート 7-3 リスト

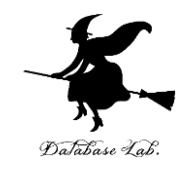

### 7-1 経路探索

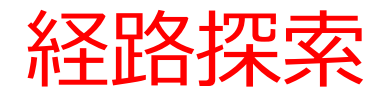

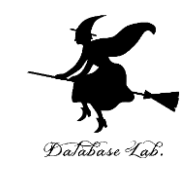

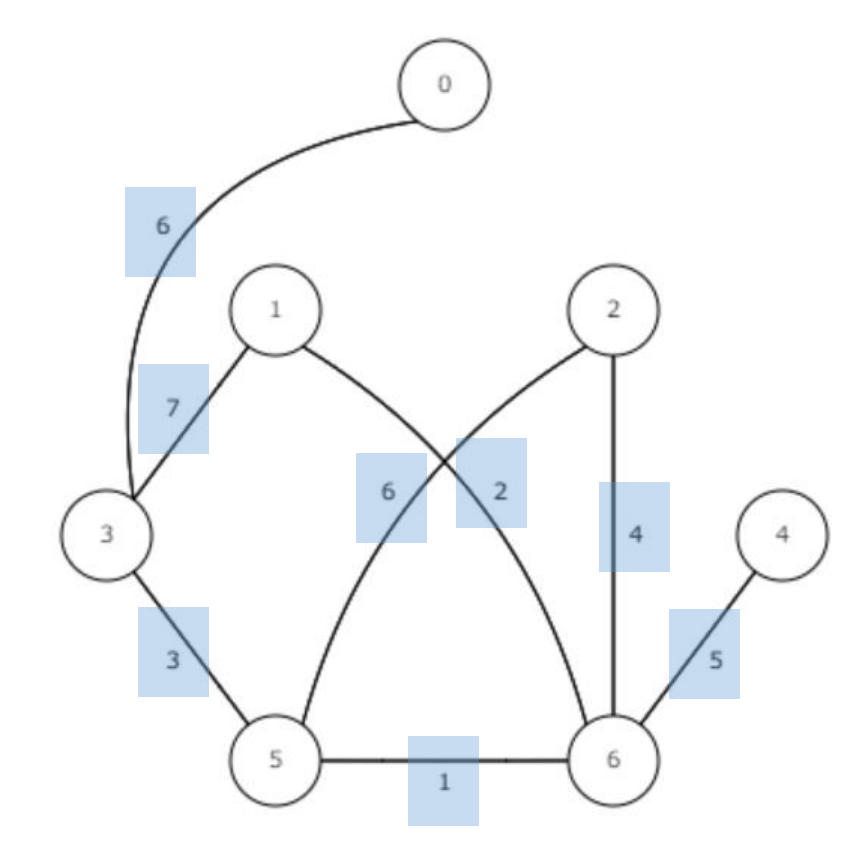

### 1から0への最短経路は: 16531

### の中の数値は距離1

### 4

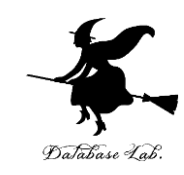

### ① **Chrome** ウェブブラウザを起動する ② 次の URL を開く

### http://www.algoanim.ide.sk/ ③ PATHS IN GRAPH の「Dijkstra shortest path」を クリック

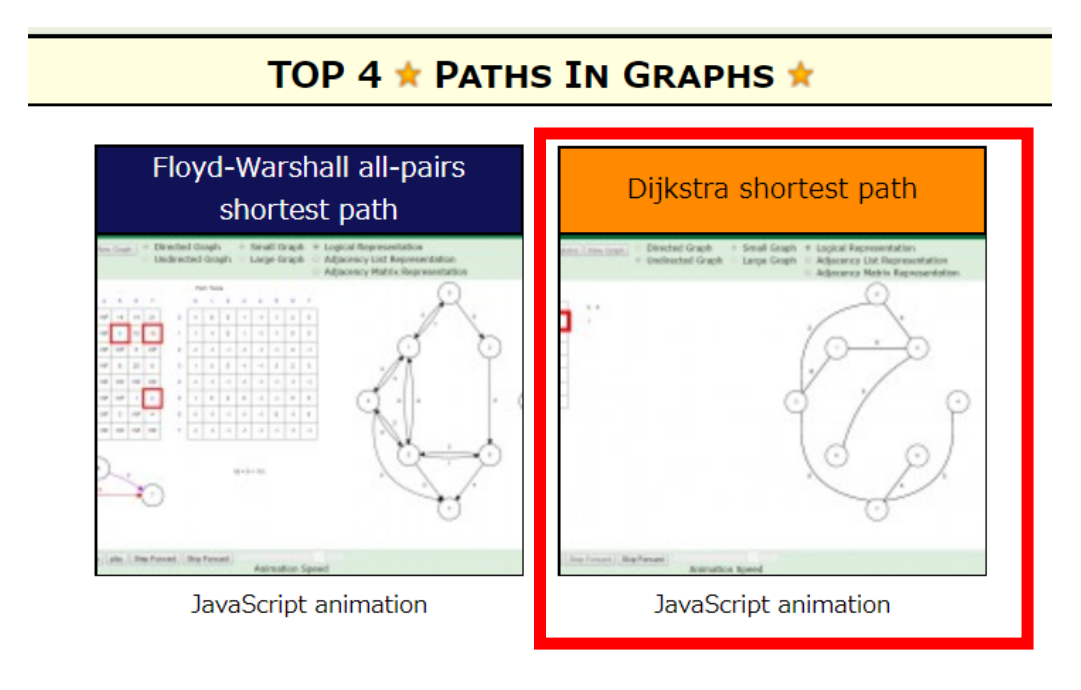

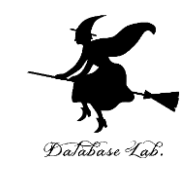

### ④ Start Vertex のところに**節番号 (数値)を半角**で入れ、 「Run Dijkstra」をクリック

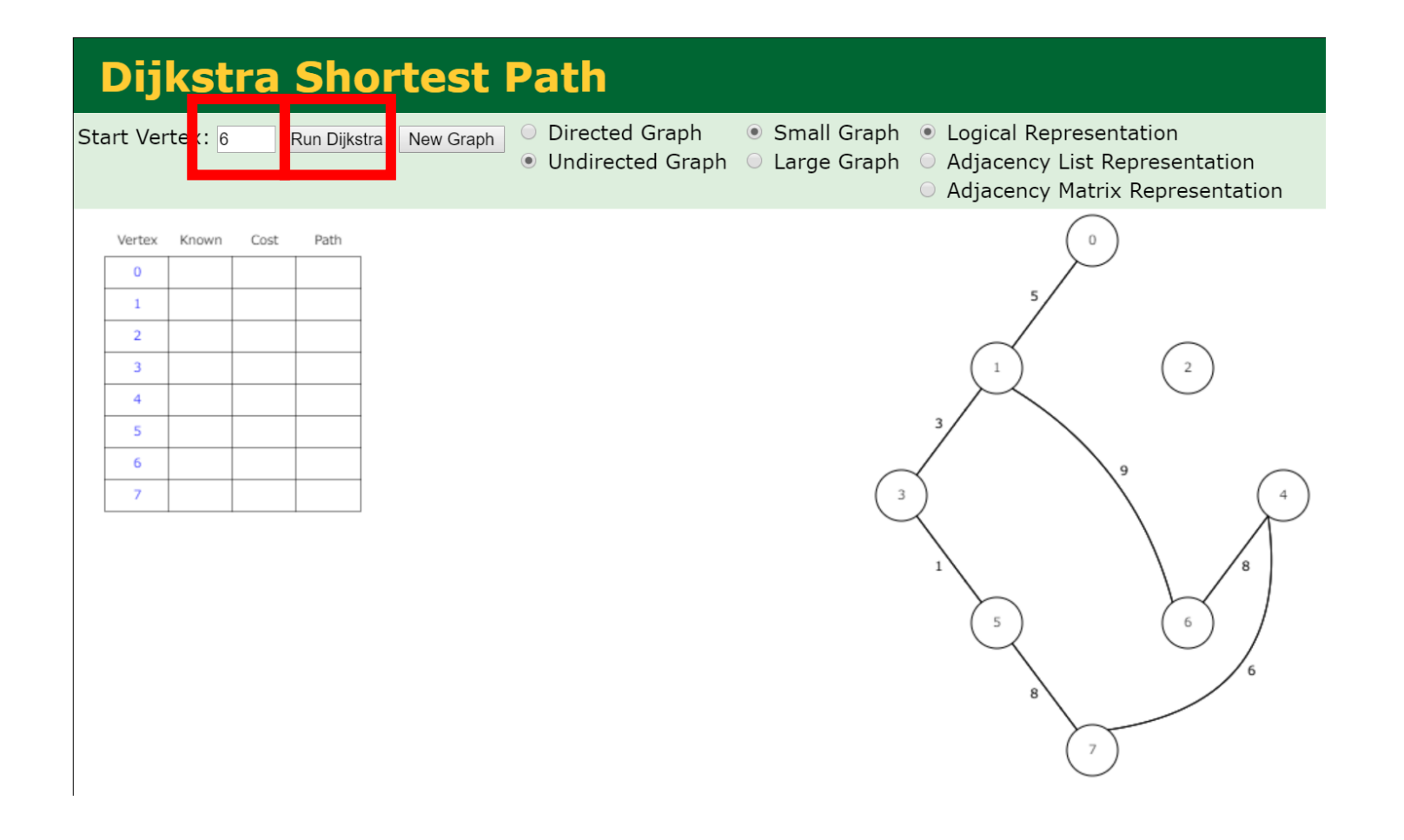

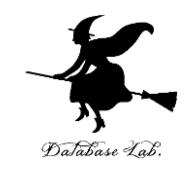

# ⑤ 結果として、**他の節への最短経路が表示**されるので、確認する。

### Start Vertex のところを<u>他の数値にしていろい</u> <u>ろ</u>試してみる

| Vertex | Known | Cost | Path |         |   |   |
|--------|-------|------|------|---------|---|---|
| 0      | Т     | 14   | 1    | 6 1     | L | 0 |
| 1      | Т     | 9    | 6    | 6 1     | L |   |
| 2      | F     | INF  | -1   | No Path | 1 |   |
| 3      | Т     | 12   | 1    | 6 1     | L | 3 |
| 4      | Т     | 8    | 6    | 64      | 1 |   |
| 5      | Т     | 13   | 3    | 6 1     | L | 3 |
| 6      | Т     | 0    | -1   | 6       |   |   |
| 7      | Т     | 14   | 4    | 64      | 1 | 7 |

5

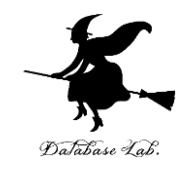

### 7-2 ソート

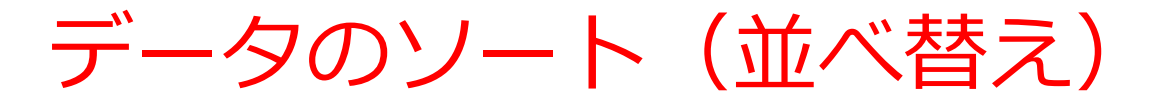

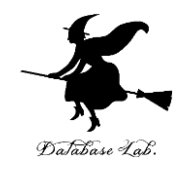

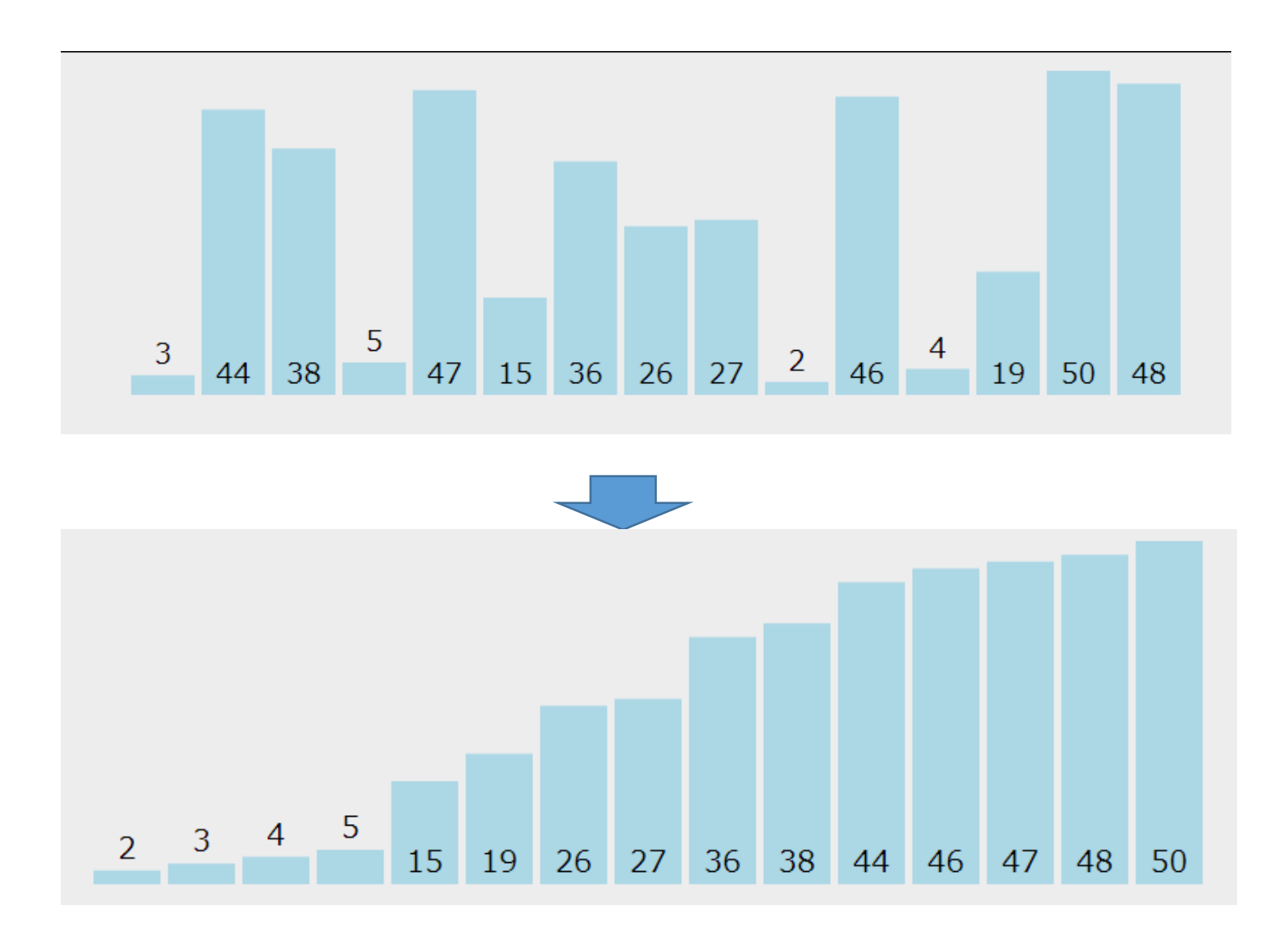

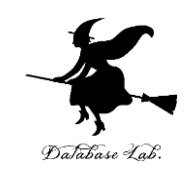

### ① **Chrome** ウェブブラウザを起動する ② 次の URL を開く

### https://visualgo.net/ja

③ 「**ソート**」をクリック

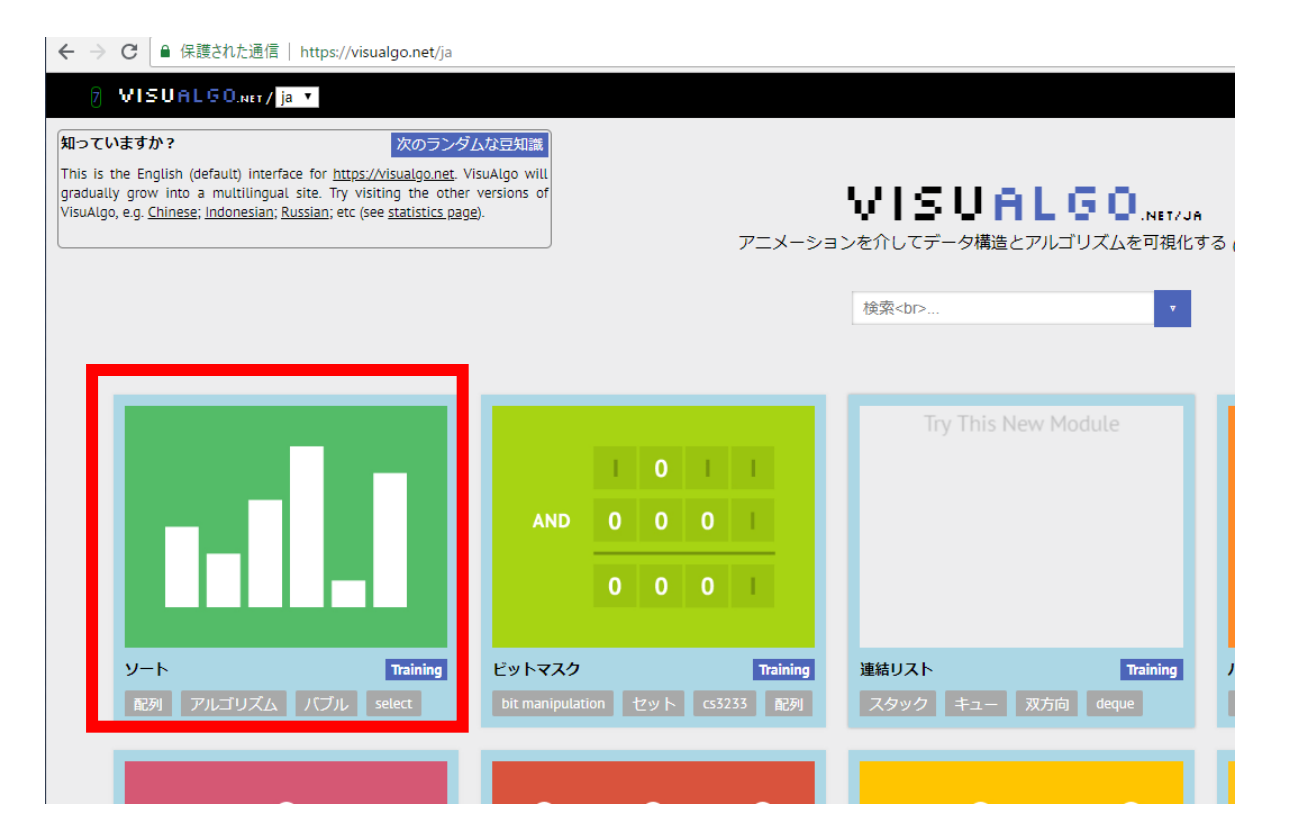

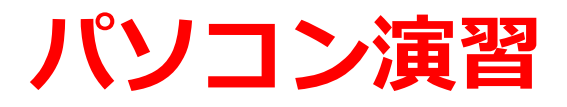

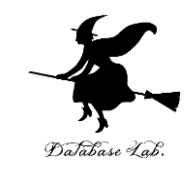

# ④ 説明が出る.ESC キーを押して,説明を消す ⑤「INS」をクリック.

#### ← → C ● 保護された通信 | https://visualgo.net/ja/sorting

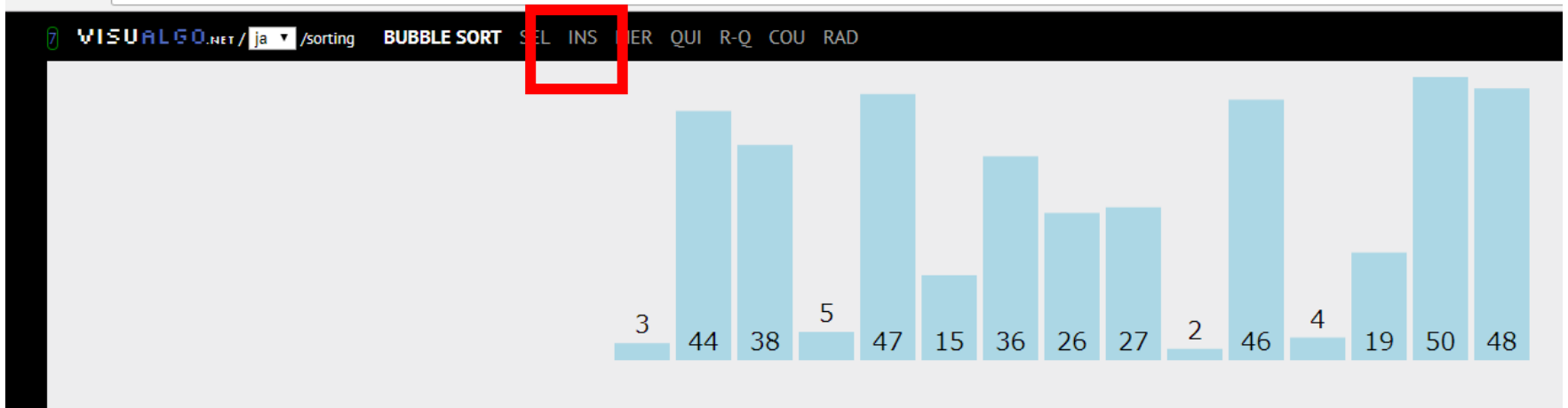

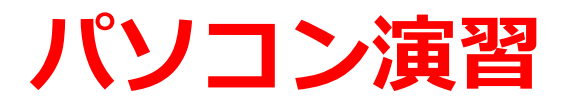

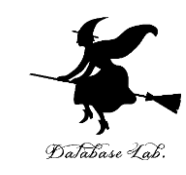

### ⑥ 左下にメニューが出る.「**行く**」をクリック.

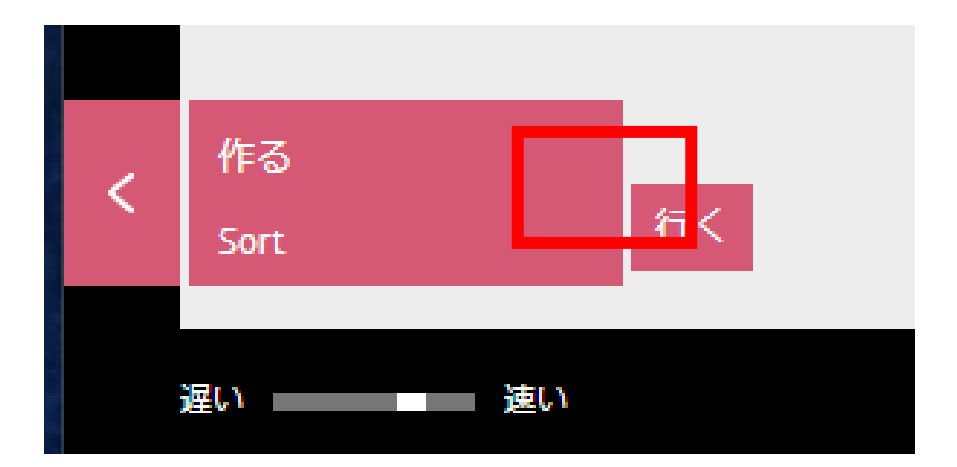

### ⑦並べ替え(ソート)が始まる

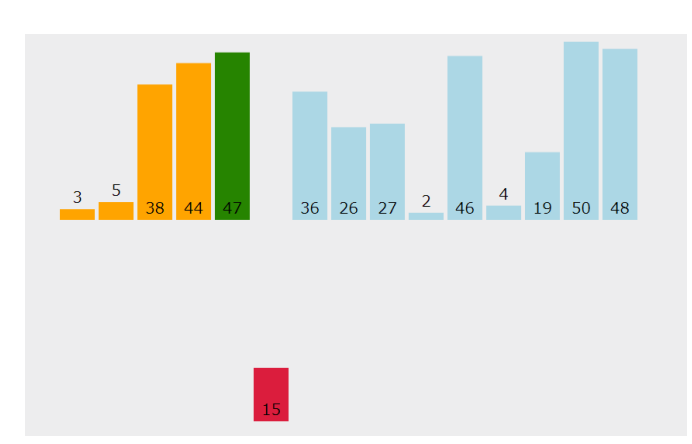

36 > 19 is true, hence move current sorted element ({val1}) to the right by 1.

mark first element as sorted

for each unsorted element X

'extract' the element X

for j = lastSortedIndex down to 0

if current element j > X

move sorted element to the right by 1

break loop and insert X here

並べ替え(ソート)の アルゴリズム

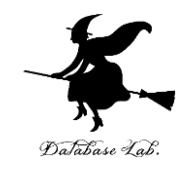

### 7-3 リスト

リスト

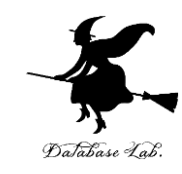

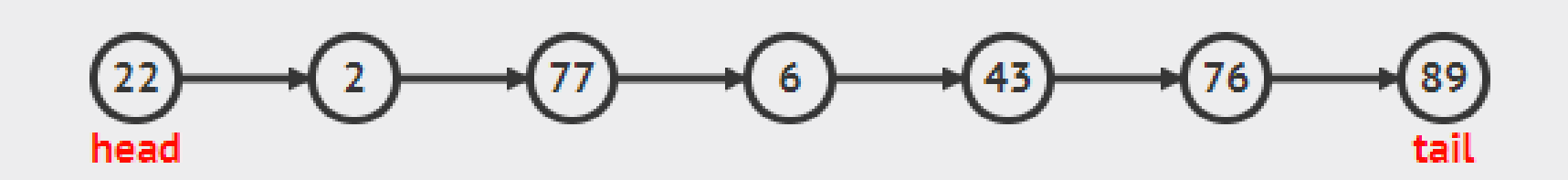

### リストとは、順序の付いたデータの並び

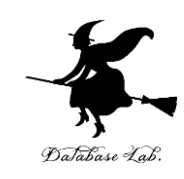

### ① **Chrome** ウェブブラウザを起動する ② 次の URL を開く

### https://visualgo.net/ja

③ 「**連結リスト**」をクリック

| ← → C ● 保護された通信   https://visualgo.net/ja                                                                                                    |                                                   |                                          |  |  |  |  |  |  |  |  |
|----------------------------------------------------------------------------------------------------|---------------------------------------------------|------------------------------------------|--|--|--|--|--|--|--|--|
| ि VISUALGO.ner/ja ▼                                                                                                    |                                                   |                                          |  |  |  |  |  |  |  |  |
| 知っていますか?<br>知っていますか?<br>なのランダムな豆知識<br>なのランダムな豆知識<br>ないますか?<br>なのランダムな豆知識<br>ないますか?<br>ないますか?<br>ないますかすか?<br>ないますか?<br>ないますか?<br>ないますか?<br>ないますか?<br>ないますか?<br>ないますか?<br>ないますか?<br>ないますかか?<br>ないますかか?<br>ないますかか?<br>ないますかか?<br>ないますかか?<br>ないますかか?<br>ないますかか?<br>ないますかか?<br>ないますかか?<br>ないますかか?<br>ないますかか?<br>ないますかか?<br>ないますかか?<br>ないますかか?<br>ないますかか?<br>ないますかか?<br>ないますかか?<br>ないますか?<br>ないまかか?<br>ないますかか?<br>ないますかか?<br>ないますかか?<br>ないますかか?<br>ないますかか?<br>ないまかか?<br>ないますかか?<br>ないますかか?<br>ないますか?<br>ないますか?<br>ないまか?<br>ないますか?<br>ないますか?<br>ないますか?<br>ないますか?<br>ないますか?<br>ないますか?<br>ないますか?<br>ないますか?<br>ないますか?<br>ないますか?<br>ないますか?<br>ないまか?<br>ないますか?<br>ないまか?<br>ないますか?<br>ないますか?<br>ないまか?<br>ないますかたますか?<br>ないますかたますか?<br>ないますか?<br>ないますかたすすか?<br>ない |                                                   |                                          |  |  |  |  |  |  |  |  |
|                                                                                                    |                                                   | 検索<br>> ▼                                |  |  |  |  |  |  |  |  |
| <b></b>                                                                                                    | AND 0 0 0 1                                       | Try This New Module                      |  |  |  |  |  |  |  |  |
| ソートTraining配列アルゴリズムバブルselect                                                                                                    | ピットマスク Training<br>bit manipulation セット cs3233 配列 | 連結リスト Training 八<br>スタック キュー 双方向 deque o |  |  |  |  |  |  |  |  |
|                                                                                                    |                                                   |                                          |  |  |  |  |  |  |  |  |

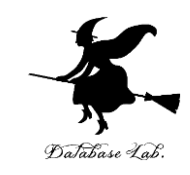

## ④ 説明が出る. ESC キーを押して, 説明を消す ⑤ 左下のメニューで「入れる」をクリックし, 「i = 0 (Head), specify v =」を選ぶ

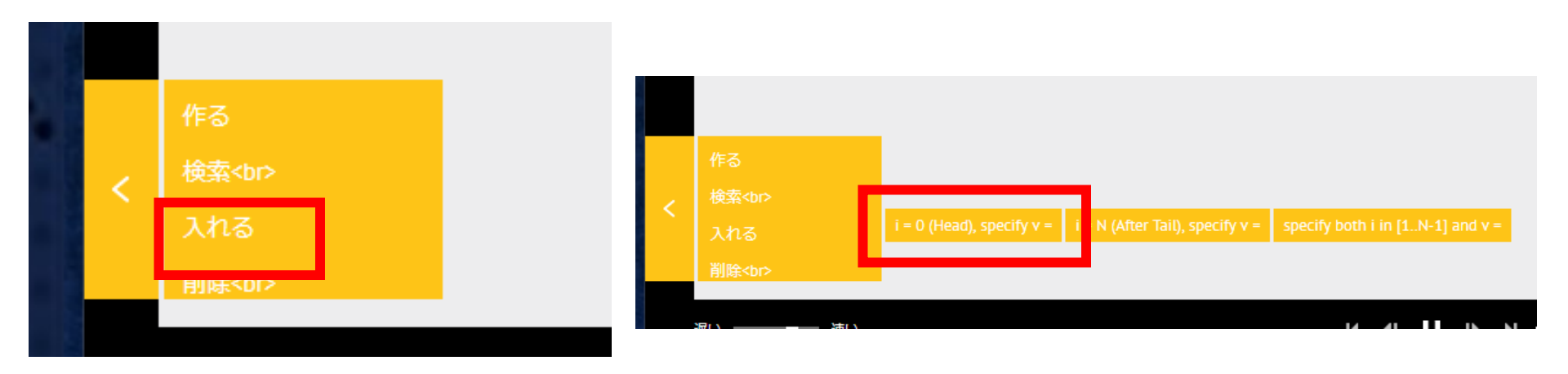

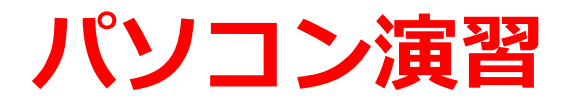

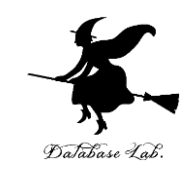

# ⑥ 値が「85」のように表示されるので,確認したら「行く」をクリック

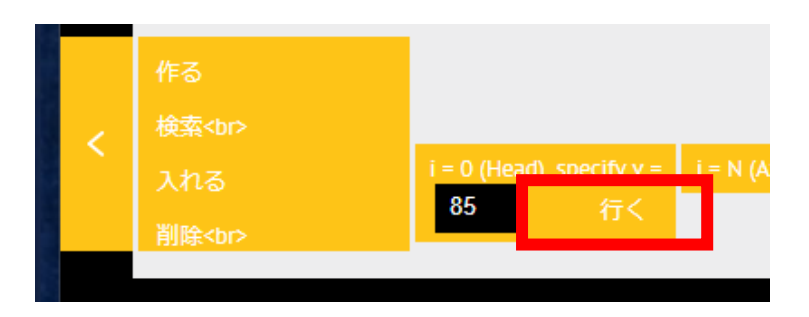

### ⑦先頭にデータが増えるので、確認する

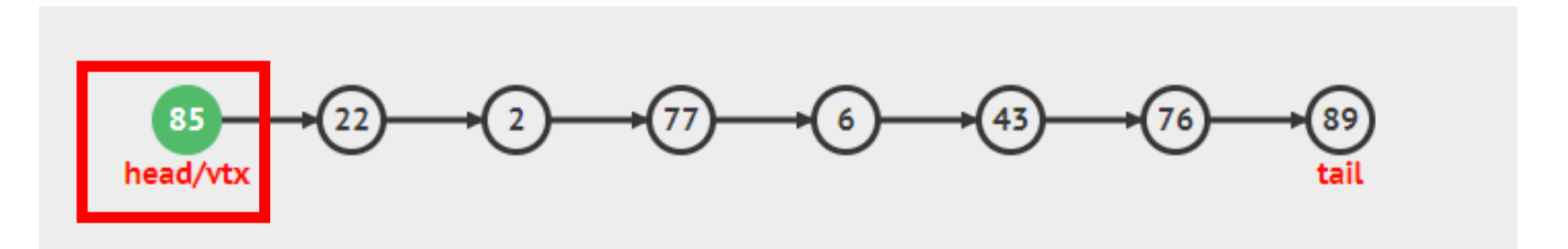

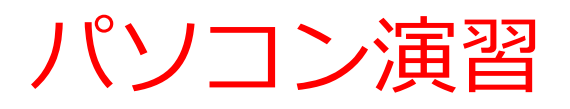

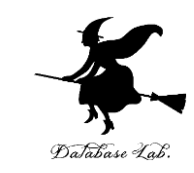

### ⑧ 左下のメニューで「入れる」をクリックし、

### 今度は, 「i = N (After tail), specify v =」を選ぶ

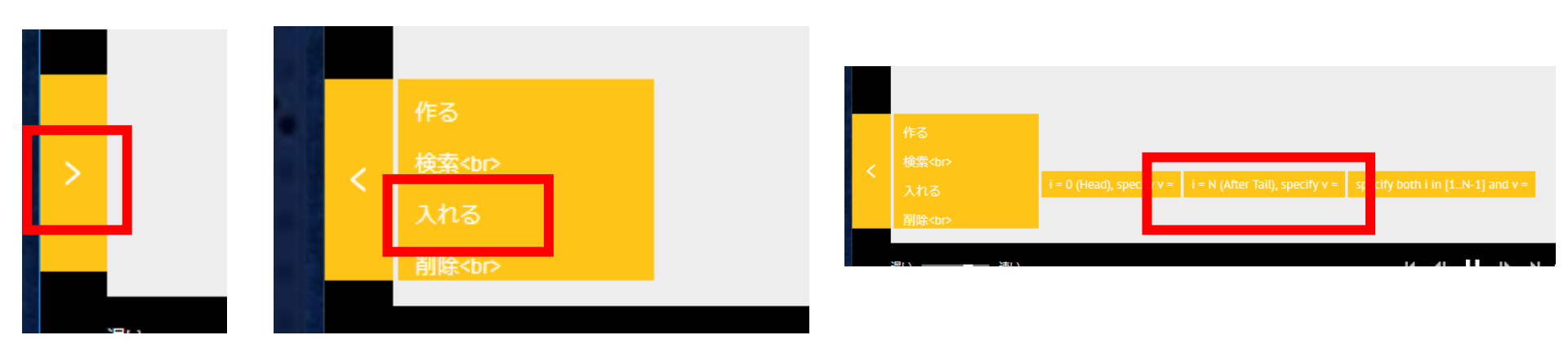

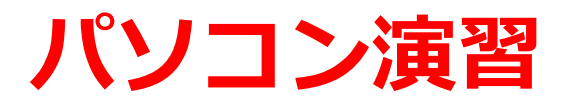

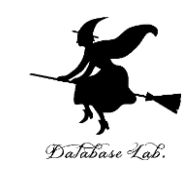

# ⑨ 値が「80」のように表示されるので、確認したら「行く」をクリック

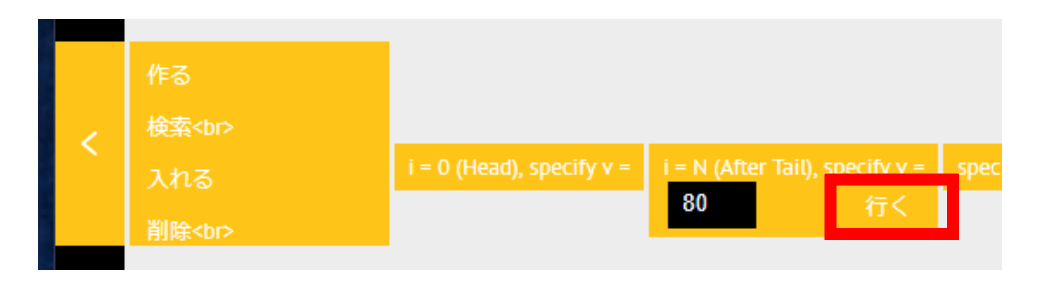

⑩ 今度は、未尾にデータが増えるので、確認する

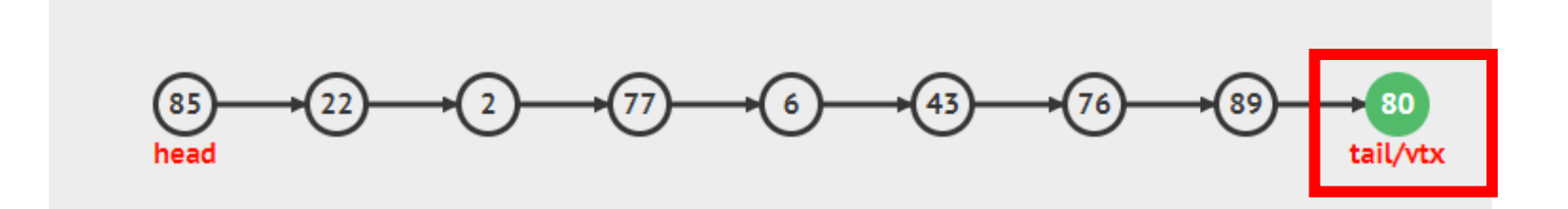